## **COME GESTIRE IMMAGINI E TESTO IN PHOTOSHOP**

In Photoshop, quando si usa dal menu File il comando Nuovo per creare un'immagine vuota che debba ospitare sia im-

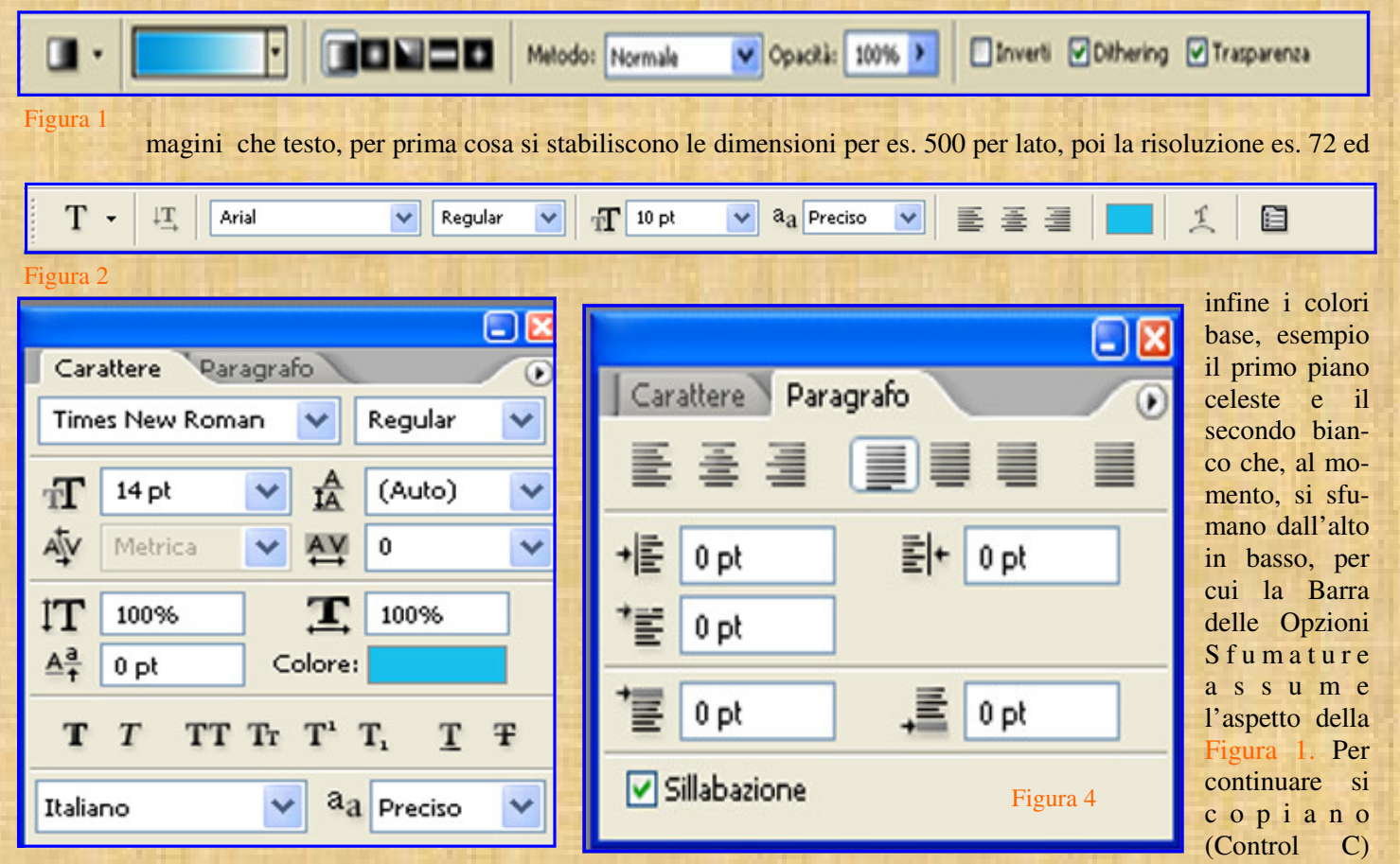

Figura 3 dalla raccolta due immagini o da Internet e si incollano (Control V) nella selezione vuota (per opportunità si segnala che le immagini con estensione WMF non si incollano, è necessario prima puntare col destro e scegliere "Apri con visualizzatore immagini" quindi salvare sul desktop con estensione JPG e proseguire come già det-

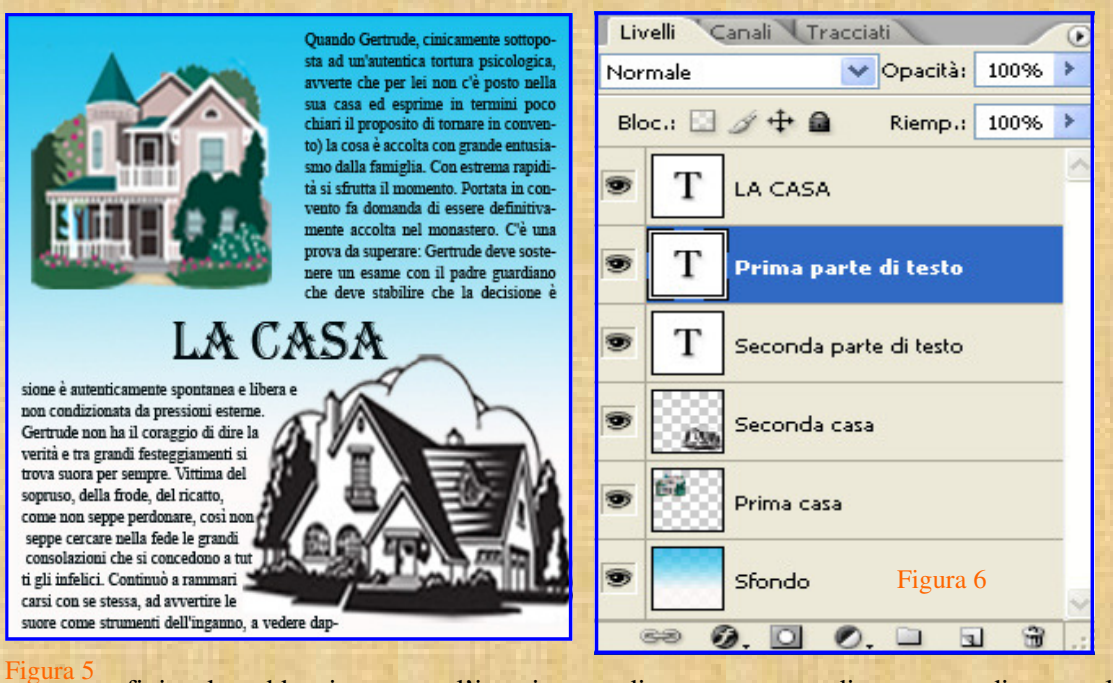

to). I1 contorno dell'immagine si cancella usando la bacchetta magica. Per inserire il testo si clicca sullo strumento testo, si disegna un triangolo tenendo premuti i tasti Ctrl+Alt per il rispetto delle proporzioni e si incolla dentro il testo. A questo punto dalla barra delle Opzioni testo, vedi Figura 2 che appare subito aver cliccato su T, si attivano 1e palette "Carattere" e "Paragrafo" che occorrono per la completa gestione del testo, come si può vedere dalle Il lavoro cosi

finito dovrebbe riassumere l'inserimento di una casetta e di una parte di testo, al centro, per dare maggiore risalto, viene inserito il titolo con un carattere di maggiore importanza, mentre nella parte vuota si inserisce una nuova casetta e altro testo che presenta, guardando bene l'immagine, un "**a capo**" forzato. L'immagine completa realizzata può essere visualizzata nella Figura 5 e i progressivi inserimenti di testo e grafica vengono evidenziati dai relativi livelli della Figura 6